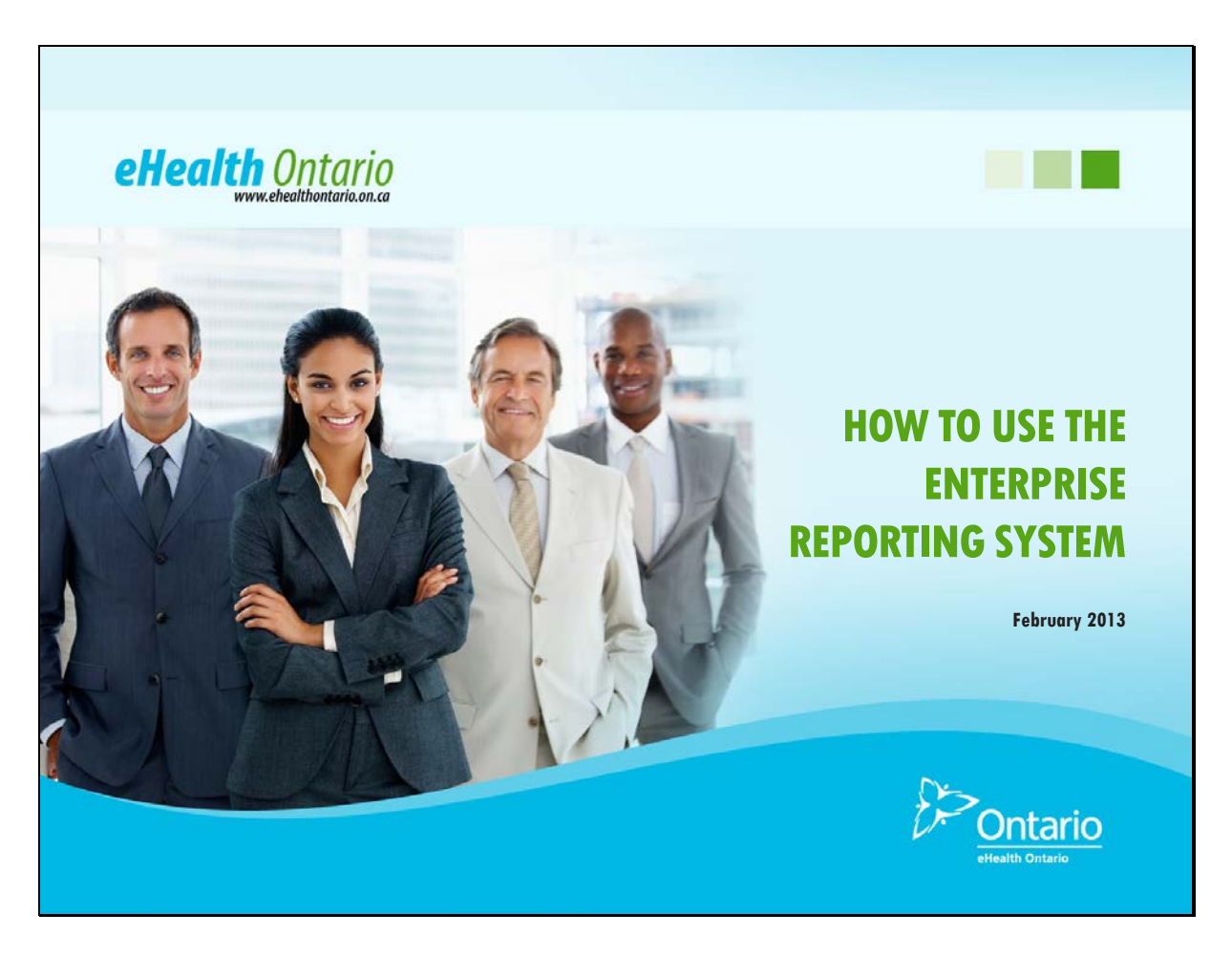

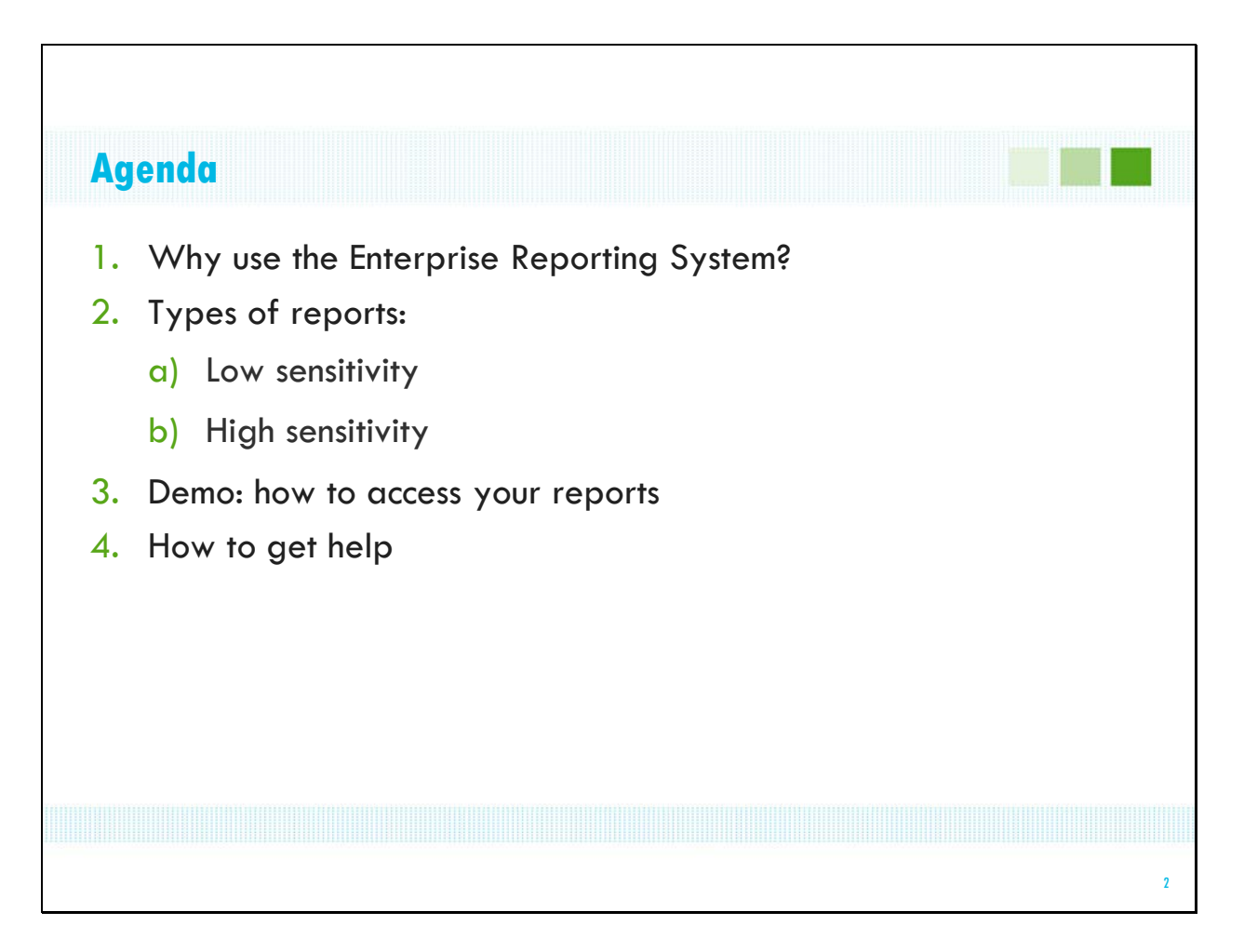

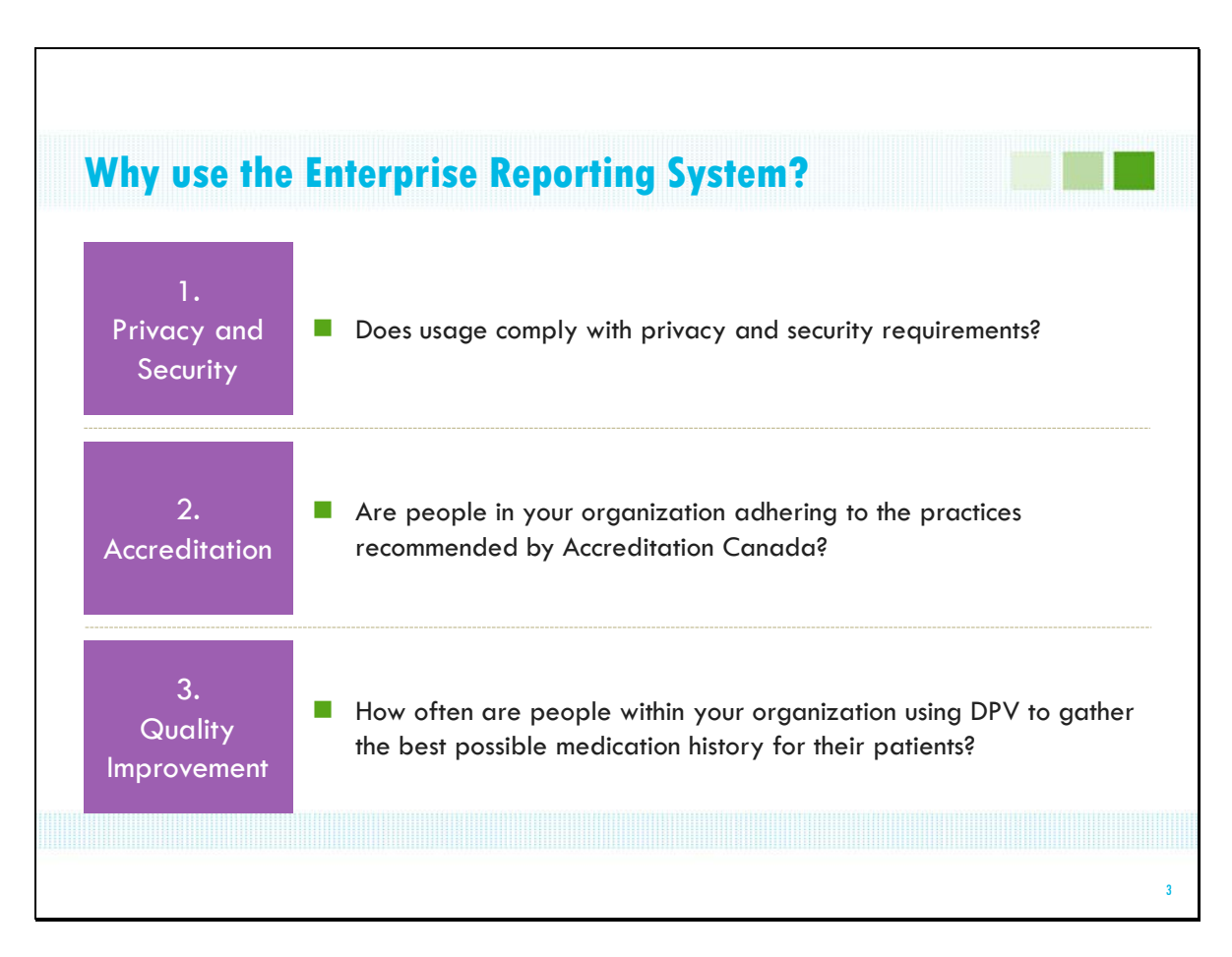

## What reasons are there for using the Enterprise Reporting System or ERS?

Common reasons identified fall into 3 categories and allow you to answer the following types of questions:

- Privacy and security: does usage within your organization comply with the Ministry of Health and Long Term Care's privacy and security requirements?
- Accreditation: are the people in your organization adhering to the practices recommended by Accreditation Canada?
- Quality improvement: how often are people in your organization using DPV to gather the best possible medication history for their patients?

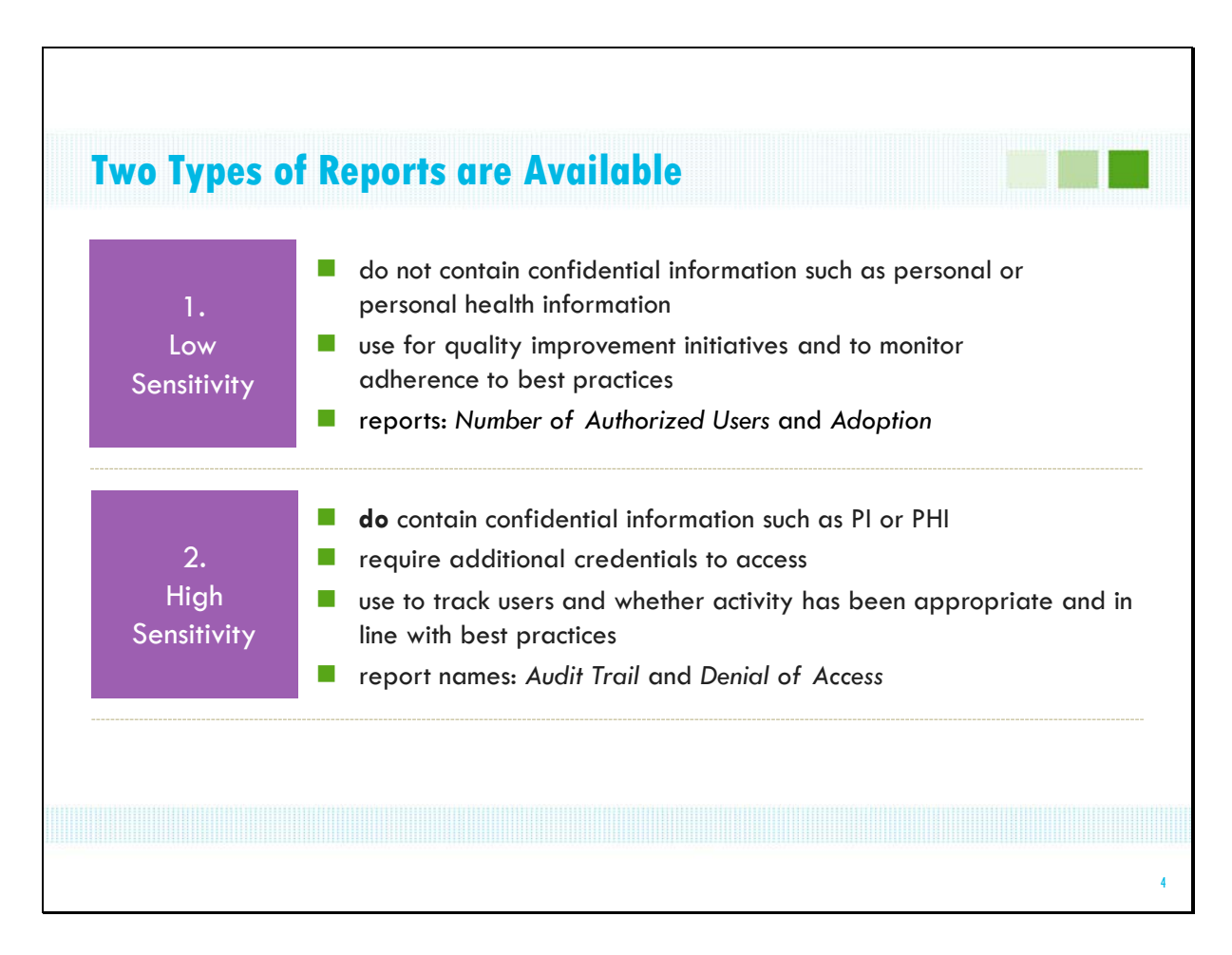

There are 2 types of reports available:

1. Low sensitivity reports do not contain sensitive, or confidential, information such as personal or personal health information.

Reports in this category are intended to be used for quality improvement initiatives and to monitor adherence to best practices. There are 2 low sensitivity reports available:

•adoption reports

•number of authorized users

2. High Sensitivity reports DO contain confidential information and therefore, in order to access them, additional credentials are required.

In general, these reports are used to track users in your organization and whether their activity in DPV has been appropriate and in line with best practices.

The high sensitivity reports available are:

•audit trail reports

•denial of access report

| Low    | Sensit      | ivity Re         | ports                                                 |                                                                                          |                     |                 |           |             |
|--------|-------------|------------------|-------------------------------------------------------|------------------------------------------------------------------------------------------|---------------------|-----------------|-----------|-------------|
| 1. N   | umber       | of Auth          | orized l                                              | Jsers – Det                                                                              | ailec               | 1               |           |             |
|        |             | HEALTHCA<br>N    | RE ORGANIZE<br>umber of Auth<br>Reporting Per<br>Crea | TION REGISTRATIC<br>orized DPV Users —<br>riod Ending: 31 March 2<br>ated: 28 April 2011 | ON REPO<br>Detailed | RT              |           | SAMPLE DATA |
|        | Facility ID | Facility<br>Name | Site                                                  | User Enrolment<br>Date                                                                   | First<br>Name       | Last Name       | Status    |             |
|        | XXXX        | Facility Name    | Site Name                                             | 08-Apr-09                                                                                | F.Name              | L.Name          | ACTIVATED |             |
|        |             | ,                | 210110000                                             | 11-Apr-09                                                                                | F.Name              | L.Name          | ACTIVATED |             |
|        |             |                  |                                                       | 01-May-09                                                                                | F.Name              | L.Name          | ACTIVATED |             |
|        |             |                  |                                                       | 05-May-09                                                                                | F.Name              | L.Name          | ACTIVATED |             |
| THIS   | REPORT      |                  | REST TO.                                              | 19-Aug-09                                                                                | F.Name              | L.Name          | ACTIVATED |             |
| -11115 |             |                  |                                                       | To Date<br>Subtotal:                                                                     |                     | Active Users:   | 5         |             |
| •      | LRAs to     | reconcile        | users                                                 |                                                                                          | Dea                 | ctivated Users: | 0         |             |
|        |             |                  |                                                       | _                                                                                        | Pending             | Activate Users: | 0         |             |
|        | enro        | lled into D      | PV                                                    | P                                                                                        | ending De           | activate Users: | 0         |             |
| • Tł   | ie enroln   | nent of us       | ers who                                               | To Date<br>Grand Tota                                                                    | :                   | Active Users:   | 5         |             |
| ar     | o not acc   | accing DP        | V can bo                                              |                                                                                          | Dea                 | ctivated Users: | 0         |             |
| u      |             |                  | v cull be                                             |                                                                                          | Pending             | Activate Users: | 0         |             |
|        | suspend     | ed or revol      | ked as                                                | Р                                                                                        | ending De           | activate Users: | 0         |             |
|        | n           | ecessary         |                                                       |                                                                                          | -                   | -               | -         |             |

Now let's take a look at the reports themselves, starting with the Low Sensitivity ones.

Here's the Number of Authorized Users report, for the DPV service. As its name suggests, this report states the total number of users currently enrolled (or authorized to use) DPV at your organization.

- The reporting period is specified at the top, along with the date the report was created.

- Your organization is identified by ID number and name

- The report lists the names of users who are authorized to use Drug Profile Viewer. This means that these users have been

successfully enrolled into DPV - it does **not** speak to frequency of use or if the user has in fact ever logged in and used the service. - Deactivated and Pending users are not tracked and will always show as zero. (This was an original business requirement that was never implemented.)

This report is of interest to:

•LRA's — who can use it to reconcile their list of DPV users. If this report lists people who are no longer with your organization, or who no longer require access to DPV, their enrollment can be suspended or revoked as necessary.

•Process: LRA can revoke (permanent) or suspend (temporary) thru LRA Online or by faxing a completed Individual Suspend/Reinstate/Revoke Request form to the eHealth Ontario Service Desk.

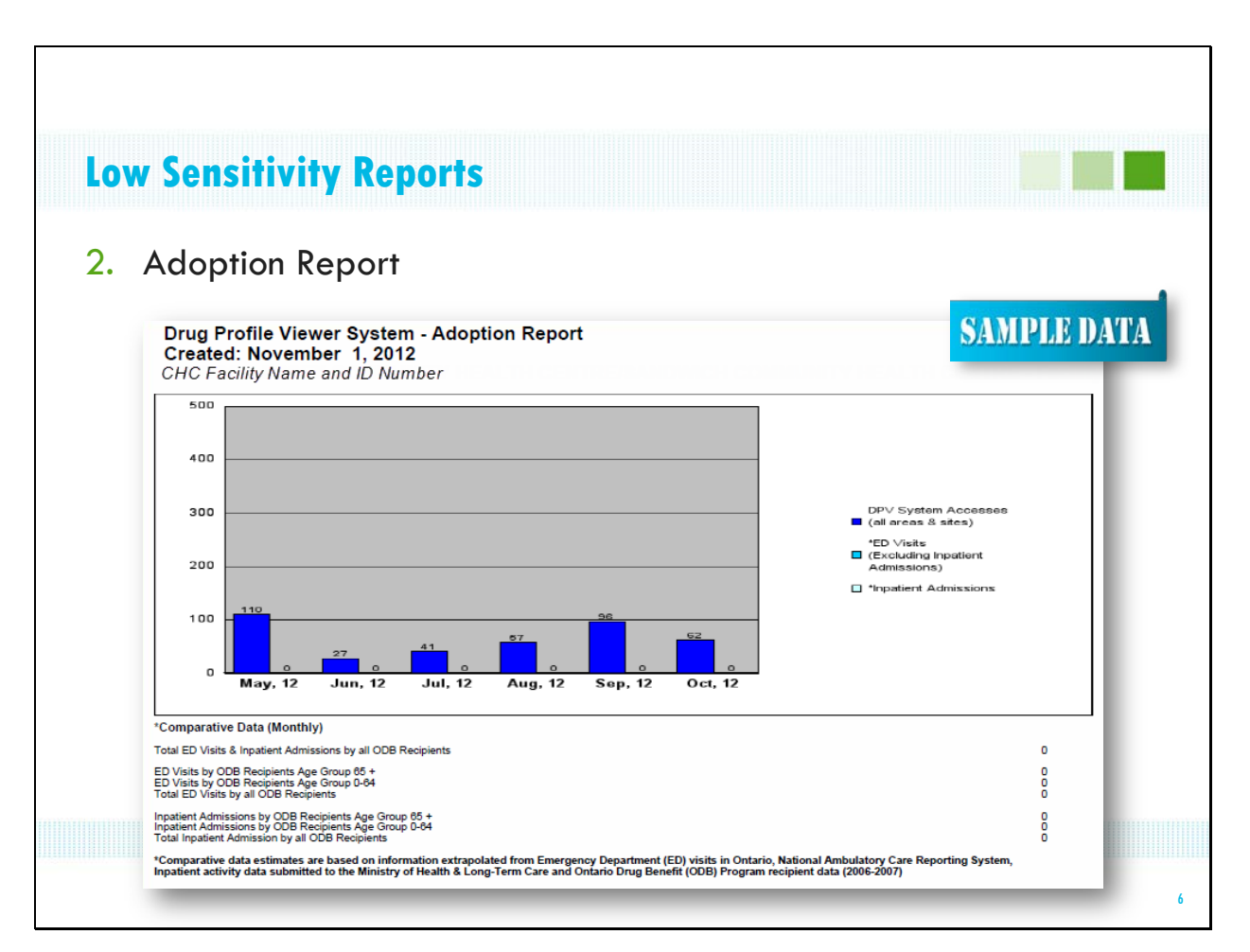

The second Low Sensitivity report is the Adoption report, which identifies the number of times DPV has been accessed during each of the past 6 months.

- The name and ID number for your organization display at the top.

- The dark blue bars are a count of the number of times the service has been <u>successfully</u> accessed during each of the last six months.

- A successful access is one in which the individual searched for was found and for whom ODB data was available.

- This report was originally developed for use by hospitals. As you may recall, giving DPV access to CHCs was originally a pilot project.

- As such, we did not change the structure of the reports, so there are a few parts that do not apply to you and can be ignored.

- These parts are:

- The zero's here on the chart these relate to Emergency Department visits and inpatient admissions.
- And all of this information at the bottom.

*Note:* NACRS data provides a benchmarking tool for hospitals. However, the data has not been updated since 2007.

This report is of interest to:

- Privacy Officers, who can use it to monitor unusual spikes in activity
- Managers, to monitor use of DPV as a clinical tool for gathering the best possible medication history
- Coordinators, to measure the outcome of a quality improvement initiative

The report is available at the beginning of each month and reports on the previous six months. Any month that does not have successful accesses will display a zero —just like the ED and Inpatient Admissions bars do.

| gn s                                                                                                    | ensi                                                                                                    | ΠΥΙΤ                                                          | ук                                                       | ebo                                                  |                                                      |                                        |          |             |      |      |                    |                   |                  |
|----------------------------------------------------------------------------------------------------|----------------------------------------------------------------------------------------------------|---------------------------------------------------------------|----------------------------------------------------------|------------------------------------------------------|------------------------------------------------------|----------------------------------------|----------|-------------|------|------|--------------------|-------------------|------------------|
|                                                                                                    |                                                                                                    |                                                               |                                                          |                                                      |                                                      |                                        |          |             |      |      |                    |                   |                  |
|                                                                                                    |                                                                                                    |                                                               | Π                                                        | ((), The (),                                         |                                                      |                                        |          |             |      |      |                    |                   |                  |
|                                                                                                    |                                                                                                    |                                                               |                                                          |                                                      |                                                      |                                        |          |             |      |      |                    |                   |                  |
|                                                                                                    |                                                                                                    |                                                               |                                                          |                                                      |                                                      |                                        |          |             |      |      |                    |                   |                  |
| Au                                                                                                    | dit Ke                                                                                                    | port                                                          | •                                                        |                                                      |                                                      |                                        |          |             |      |      |                    |                   |                  |
|                                                                                                    |                                                                                                    | •                                                             |                                                          |                                                      |                                                      |                                        |          |             |      |      |                    |                   |                  |
|                                                                                                    |                                                                                                    |                                                               |                                                          |                                                      |                                                      |                                        |          |             |      |      |                    |                   |                  |
|                                                                                                    |                                                                                                    |                                                               |                                                          |                                                      |                                                      |                                        |          |             |      |      | CON                | FIDENTIAL         | - HIGH SP        |
| DPV S                                                                                                    | YSTEM DRU                                                                                                    | <b>JG HISTOR</b>                                              | RY AUD                                                   | IT REPO                                              | RT                                                   |                                        |          |             |      |      |                    |                   |                  |
| Facilit                                                                                                    | ty Name and                                                                                                    | ID Numb                                                       | er                                                       |                                                      |                                                      |                                        |          |             |      |      |                    | SAM.              | OT IN IN         |
| REPOR                                                                                                    | RT PERIOD:                                                                                                    | AUGUST                                                        | 20 2007                                                  | - AUGUS                                              | ST 23 2007                                           |                                        |          |             |      |      |                    | SAM               |                  |
|                                                                                                    |                                                                                                    |                                                               |                                                          |                                                      |                                                      |                                        |          |             |      |      |                    |                   |                  |
| CREAT                                                                                                    | TED: MARCH                                                                                                    | 1 22 2011                                                     |                                                          |                                                      |                                                      |                                        |          |             |      |      |                    |                   |                  |
| 011011                                                                                                    | 120.10100                                                                                                    | TEE EUTT                                                      |                                                          |                                                      |                                                      |                                        |          |             |      |      |                    |                   |                  |
| Address                                                                                                    | Timestamp                                                                                                    | DPV User                                                      | User ID                                                  | Health                                               | Patient                                              | Date                                   | Consent  | Consent     | Type | Name | Screen             | Dags              | Records          |
| 10 230 0 2                                                                                                   | 2007-08-2109-04-00                                                                                                    | Name<br>stel dry                                              | dou stel                                                 | 2959535978                                           | CAMPRELL JEAN                                        | of Birth<br>0000-00-00                 | Status   | Provided By |      |      | Viewed             | Viewed            | Beturned         |
| 10.230.0.2                                                                                                   | 2007-08-2109.04.07                                                                                                    | sts1, dpu                                                     | dpu.stal                                                 | 2959535978                                           | CAMPBELL, JEAN                                       | 0000-00-00                             |          |             |      |      | SUMMARY            | 100               | 0 10 0           |
| 10.230.0.2                                                                                                   | 2007-08-2103-04-26                                                                                                    | sts1 dpv                                                      | dpv.sts1                                                 | 5002033454                                           | VARVICK, V                                           | 0000-00-00                             |          |             |      |      | SUMMARY            | 100               | 0 of 0           |
| 10,230.0.2                                                                                                   | 2007-08-2103-08-47                                                                                                    | stel dov                                                      | dby.sts1                                                 | 5002018454                                           | VARVICK V                                            | 0000-00-00                             |          |             |      |      | SUMMARY            | 100               | 0.010            |
| 10.230.0.2                                                                                                   | 2007-08-2109-08-59                                                                                                    | stat, dpv                                                     | dpv.sts1                                                 | 5002013454                                           | VARVICK, V                                           | 0000-00-00                             |          |             |      |      | SUMMARY            | 365               | 6016             |
| 10.230.0.2                                                                                                   | 2007-08-21 09:11:30                                                                                                    | stsl, dpv                                                     | dpv.sts1                                                 | 5002018454                                           | VARVICK, V                                           | 0000-00-00                             |          |             |      |      | SUMMARY            | 100               | 0 of 0           |
| 10.230.0.2                                                                                                   | 2007-08-2109:1142                                                                                                    | stst, dpv                                                     | dpv.sts1                                                 | 5002018454                                           | VARVICK, V                                           | 0000-00-00                             |          |             |      |      | SUMMARY            | 385               | 6 of 6           |
| 10.230.0.2                                                                                                   | 2007-08-21 09:14:19                                                                                                    | stal, dpv                                                     | dpu.sts1                                                 | 5002018454                                           | VARVICK, V                                           | 0000-00-00                             |          |             |      |      | SUMMARY            | 100               | 0 of 0           |
| 10,230,0,2                                                                                                   | 2007-08-20 10 10:30                                                                                                    | stst, dpv                                                     | dou stat                                                 | 6001703812                                           | MALLANO ISIDRO                                       | 0000-00-00                             |          |             |      |      | SUMMARY            | 100               | 0.010            |
| 10.230.0.3                                                                                                   | 2007-08-20 10:10:44                                                                                                    | sts1, dpu                                                     | dpu.sts1                                                 | 6001703812                                           | MALLANO, ISIDRO                                      | 0000-00-00                             |          |             |      |      | SUMMARY            | 365               | 0 of 0           |
| 10.230.0.3                                                                                                   | 2007-08-20 10:11:12                                                                                                    | stst, dpv                                                     | dpv.sts1                                                 | 5012420542                                           | PAQUIN, MURIEL                                       | 0000-00-00                             |          |             |      |      | SUMMARY            | 100               | 0 of 0           |
| 10.230.0.3                                                                                                   | 2007-08-20 10:11:17                                                                                                    | stsl, dpv                                                     | dou stat                                                 | 5012420542                                           | PAQUIN, MURIEL                                       | 0000-00-00                             |          |             |      |      | SUMMARY            | 265               | 10/1             |
| 10,230,0.3                                                                                                   | 2007-08-20 10:11:45                                                                                                    | stsl. dpv                                                     | dov.sts1                                                 | 2968131975                                           | MACDOUGALL                                           | 0000-00-00                             |          |             |      |      | SUMMARY            | 365               | 10/1             |
| 10.230.0.3                                                                                                   | 2007-08-20 10:11:49                                                                                                    | sts1, dpv                                                     | dpv.sts1                                                 | 2960131975                                           | MACDOUGALL,                                          | 0000-00-00                             |          |             |      |      | SUMMARY            | 190               | 0 of 0           |
| 10.230.0.3                                                                                                   | 2007-08-20 10:12:12                                                                                                    | sts1.dpv                                                      | dpv.sts1                                                 | 5002038454                                           | VARVICK, V                                           | 0000-00-00                             |          |             |      |      | SUMMARY            | 100               | 0 of 0           |
| 10,230,0.3                                                                                                   | 2007-08-20 10:12:16                                                                                                    | stat day                                                      | dow stat                                                 | 5002019454                                           | SADK MOHAMMAD                                        | 0000-00-00                             |          |             |      |      | SUMMARY            | 100               | 0.040            |
| 10.230.0.3                                                                                                   | 2007-08-20 10:12:45                                                                                                    | sts1, dpv                                                     | dov.sts1                                                 | 5000216563                                           | SADIK, MOHAMMAD                                      | 0000-00-00                             |          |             |      |      | SUMMARY            | 365               | 3 of 3           |
| 10.230.0.3                                                                                                   | 2007-08-20 10:13:28                                                                                                    | stst, dpv                                                     | dpv.sts1                                                 | 5000216563                                           | SADIK, MOHAMMAD                                      | 0000-00-00                             | PARTIAL  | PATIENT     |      |      | SUMMARY            | 365               | 3 of 3           |
| 10.230.0.3                                                                                                   | 2007-08-20 10:16:24                                                                                                    | stsl, dpv                                                     | dpu.sts1                                                 | 5000296563                                           | SADIK, MOHAMMAD                                      | 0000-00-00                             |          | D.1.7/21/2  |      |      | SUMMARY            | 100               | 0 of 0           |
|                                                                                                    | 2007-00-20 10:16:39                                                                                                    | stst, dpv                                                     | dow stist                                                | 5000216563                                           | SADIK, MUHAMMAD                                      | 0000-00-00                             | PAPITIAL | PATIENT     |      |      | SUMMARY            | 100               | 0.010            |
| 10,230,0.3                                                                                                   | 2007-08-20 10:25:30                                                                                                    | sts1, dpv                                                     | dpv.sts1                                                 | 5000216563                                           | SADIK, MOHAMMAD                                      | 0000-00-00                             | PARTIAL  | PATIENT     |      |      | SUMMARY            | 100               | 0 of 0           |
| 10.230.0.3                                                                                                   |                                                                                                    | stst, dpv                                                     | dpu.stst                                                 | 5000216563                                           | SADIK, MOHAMMAD                                      | 0000-00-00                             |          |             |      |      | SUMMARY            | 100               | 0.010            |
| 10.230.0.3<br>10.230.0.3<br>10.230.0.3                                                                       | 2007-08-20 10.58-48                                                                                                    |                                                               | Acres abolt                                              | 5000216563                                           | SADIK, MOHAMMAD                                      | 0000-00-00                             | PARTIAL  | PATIENT     |      |      | SUMMARY            | 100               | 0 of 0           |
| 10.230.0.3<br>10.230.0.3<br>10.230.0.3<br>10.230.0.3                                                         | 2007-08-20 10:59:48<br>2007-08-20 10:59:14                                                                                                    | stst, dpv                                                     | ope.sest                                                 |                                                      |                                                      | 0000.00.00                             |          |             |      |      | SUMMARY            | 100               | 0 of 0           |
| 10,230,0,3<br>10,230,0,3<br>10,230,0,3<br>10,230,0,3<br>10,230,0,3<br>10,230,0,3                             | 2007-08-20 10:59:40<br>2007-08-20 10:59:14<br>2007-08-20 11:26:27<br>2007-08-20 11:26:27                                                                      | stsl.dpv<br>stsl.dpv                                          | dpv.sts1                                                 | 5002018454                                           | VARVEX, V                                            | 0000.00.00                             |          |             |      |      | NO DADAGENY        | 765               | E CLE            |
| 10.230.0.3<br>10.230.0.3<br>10.230.0.3<br>10.230.0.3<br>10.230.0.3<br>10.230.0.3<br>10.230.0.3               | 2007-08-20 10.59.49<br>2007-08-20 10.59.14<br>2007-08-20 10.59.14<br>2007-08-20 11.26.27<br>2007-08-20 11.26.59                                               | stal dpv<br>stal dpv<br>stal dpv<br>stal dpv                  | dpv.sts1<br>dpv.sts1<br>dpv.sts1                         | 5002019454<br>5002019454<br>5002019454               | VARVICK, V<br>VARVICK, V<br>VARVICK, V               | 0000-00-00                             |          |             |      |      | GENERIC            | 365               | 101              |
| 10,230,0,3<br>10,230,0,3<br>10,230,0,3<br>10,230,0,3<br>10,230,0,3<br>10,230,0,3<br>10,230,0,3<br>10,230,0,3 | 2007-08-20 10:59:48<br>2007-08-20 10:59:14<br>2007-08-20 10:59:14<br>2007-08-20 11:26:27<br>2007-08-20 11:26:59<br>2007-08-20 11:26:59<br>2007-08-20 11:36:30 | stsl. dpv<br>stsl. dpv<br>stsl. dpv<br>stsl. dpv<br>stsl. dpv | dpv.sts1<br>dpv.sts1<br>dpv.sts1<br>dpv.sts1<br>dpv.sts1 | 5002018454<br>5002018454<br>5002018454<br>5002018454 | VARVICK, V<br>VARVICK, V<br>VARVICK, V<br>VARVICK, V | 0000-00-00<br>0000-00-00<br>0000-00-00 |          |             |      |      | GENERIC<br>SUMMARY | 365<br>365<br>100 | 1 of 1<br>0 of 0 |

## **High Sensitivity Reports**

The Audit Report details every successful use of DPV by users in your organization. Remember that "successful use" means that the client searched for was found and had ODB claims.

For each use of the service, this report lists the:

- Name of the provider
- The name and Health Number of the patient the provider looked up
- And the date and time the information was viewed

This report is of interest to:

- the Privacy Officer, to confirm appropriate use by providers

Audit reports are available **only** for months in which DPV was successfully accessed by users in your organization. (Unlike Adoption reports, which are available and show zero's for months when either DPV was not accessed at all or none of the accesses were successful.)

| Hig       | h Sens                                                                                              | sitivit                                                                                                    | y Report                                                                                                    | S                                                             |                                                    |                                                        |                                    |                                                                                                    |                    |
|-----------|----------------------------------------------------------------------------------------------------|----------------------------------------------------------------------------------------------------|----------------------------------------------------------------------------------------------------|---------------------------------------------------------------|----------------------------------------------------|--------------------------------------------------------|------------------------------------|----------------------------------------------------------------------------------------------------|--------------------|
| <b>2.</b> | Denial                                                                                              | of Ac                                                                                                    | cess Repo                                                                                                    | ort                                                           |                                                    |                                                        |                                    |                                                                                                    |                    |
|           |                                                                                                    |                                                                                                    |                                                                                                    | DENIA<br>F<br>Reporting                                       | AL OF ACC<br>Facility Nam<br>Period: 01<br>Created | ESS REPO<br>le and ID Ni<br>April 2012<br>I: 10 May 20 | RT - DE<br>um ber<br>- 30 Aj<br>12 | DETAIL<br>er<br>0 April 2012                                                                                             | 'A                 |
|           | Facility Name<br>Access<br>Location<br>-                                                            | Facility ID<br>Access<br>Location<br>-                                                                      | Facility Name<br>Sponsoring<br>Organization                                                                                         | Facility ID<br>Sponsoring<br>Organization                     | DPV User<br>First<br>Name                          | DPV User<br>Last<br>Name                               | DPV U                              | V User ID Denial<br>Reason Denial Date Denial Time IP Addre<br>Unrecognized 27-Apr-12 3:15:28 PM 205.211.1<br>IP Address | <b>ss</b><br>5.254 |
|           | Summary of Den<br>GRAND TOTAL I<br>GRAND TOTAL I<br>GRAND TOTAL I<br>GRAND TOTAL I<br>UNAVAILABLE ( | nial of Access Re<br>NUMBER OF UN<br>NUMBER OF UN<br>NUMBER OF DE<br>NUMBER OF AU<br>NUMBER OF DE<br>CASES: | port:<br>AUTHORIZED USERS AT O<br>RECOGNIZED IP ADDRESS<br>NIAL OF ACCESS CASES:<br>THORIZATION SERVICE U<br>NIAL OF ACCESS AND AUT | JUR LOCATION (<br>S CASES:<br>INAVAILABLE C/<br>IHORIZATION S | CASES:<br>ASES:<br>ERVICE                          |                                                        | 0<br>1<br>1<br>0<br>1              | THIS REPORT IS OF INTEREST TO<br>Privacy Officer to identify                                                             | ):                 |

The second high sensitivity report is Denial of Access. As its name suggests, this report provides details on unsuccessful attempts to access DPV.

An unsuccessful attempt is NOT where someone logged in to DPV, searched for a client and either could not find the person or, there were no ODB claims for that person. Nor is a failed attempt when you enter the wrong password — these situations are not tracked or reported on. Rather, it is where someone tried to log in to DPV and was denied access. Such attempts could be by users who do not have permission to use DPV, which means they are not enrolled in the service. Or by providers trying to access DPV from other facilities for which they do not have sponsorship or from home, etc.

It lists the user's name, date and time the attempt occurred, and the ip address of the computer used. The reason access was denied is also supplied. Possible reasons include:

- IP address issues in this case, the IP address is outside of the identified range for the facility
- the user is not enrolled in the service (does not have permission)
- issues with supporting eHealth Ontario services (e.g. eHealth Ontario portal was unavailable, etc.)

The Denial of Access Report is also available **only** for months when there's something to report on — when there have been unsuccessful attempts to access the service.

This report is of interest to:

• Privacy Officers, to identify attempts to access DPV by users who do not have permission to do so.

As mentioned, this could be access attempts by users who are not enrolled in DPV, or providers trying to access DPV from home, for example.

| Go to <u>ww</u>                                                                                                    | w.ehec                                                                                                    | <u>lthonta</u>                                                                           | <u>rio.ca</u> ;                                                                    | click <b>Log</b>                                                                                                    | in                                                                                                    |                                                                                                    |
|----------------------------------------------------------------------------------------------------|----------------------------------------------------------------------------------------------------|------------------------------------------------------------------------------------------|------------------------------------------------------------------------------------|----------------------------------------------------------------------------------------------------|----------------------------------------------------------------------------------------------------|----------------------------------------------------------------------------------------------------|
| eHealth POR<br>www.ehealtho<br>search                                                                                                    | <b>RTAL</b>                                                                                                    |                                                                                          |                                                                                    | Skip N                                                                                                    | avigation   Home   About   FAQ   Conta                                                                         | ct Us   Français   Corporate Website<br>The Portal for Health Care Professionals<br>Sign In                                                                                                    |
| Home I More Informatic<br>Adobe Connect User Group<br>ConnectingGTA<br>Drup Profile Viewr (DPV)<br>Information<br>The Exchange (HSIE)<br>Mental Health and Addictions<br>Ontario Laboratories<br>Information Systems (OLIS)<br>Info<br>ONE Mail<br>Public Health Events<br>Seniors Health Research<br>Transfer Network (SHRTN)<br>eHealth Training and Support<br>Centre | etealth Apps<br>etealth Apps<br>Drug Profile Viewer<br>(DPV)<br>Quicklinks<br>Information<br>ONE® ID Registration<br>Supported Browsers | eHealthOntario ca is a<br>applications, importar<br>Need an account? Co<br>applications. | a secure potal that offer<br>it news and collaboration<br>ntacture to get a ONE II | s community health care pro<br>in tools more about the por<br>object of the port<br>of account and gain access to<br>object of the port<br>Enterprise Reporting<br>Service<br>External Links of<br>eHealth Ontario Corp<br>Public Health Ontario<br>Ministry of Health (MC | viders convient access to health interview secure communities and Login to eHealth Apps Login orate Site HLTC) | NEW ONE © ID Registration<br>Reference Guide 11-0d-2011<br>Heleath Ontation has published a<br>new Registration Reference<br>Guide for ONE ID accounts. The<br>new guide contains information<br>on how to addruate your new<br>firstname.lastname@goneid.on.ca<br>login IDread.more<br>ONE © ID Authentication 09-Sep-<br>2011   A new security<br>enhancement is being<br>inforduced for all users who log<br>into the potal. This enhancement<br>will help eHealth Ontario prevent<br>fraudulent access to users'<br>accountsread.more |

Now that you know about all of the available reports, it's time to look at how to access them.

Before accessing the reports, you, of course, must be registered and enrolled into the ERS service.

The first step is to open your browser and go to **ehealthontario.ca**. This is the same url that is used to access DPV itself. It is **not** the eHealthOntario corporate site, which ends in ".on.ca"

This is the page you'll see . . . our portal is the entrance for our clients to many of our services. Please note that you will not have access to all of the services (applications) shown in eHealth Apps. This is just a static page, . . . marketing our services if you will.

Here you will click **Login**.

| Dei | mo: How to   | Access You                                                     | r Reports                                                                                                    |                                                                                  |    |
|-----|--------------|----------------------------------------------------------------|----------------------------------------------------------------------------------------------------|----------------------------------------------------------------------------------|----|
| 2.  | Enter your u | ser name and                                                   | d password; click <b>Log In</b>                                                                                        |                                                                                  |    |
|     | eHealth PO   | <b>RTAL</b>                                                    | Skip Navigation   Home   About   FAQ   Contac                                                                          | ct Us   Français   Corporate Website<br>The Portal for Health Care Professionals |    |
|     |              | Log In to eHealthOnt<br>Please log in with your user r         | ario.ca<br>ame and password.                                                                                           |                                                                                  |    |
|     |              | Your User Name:<br>Your Password:                              | firstname.lastname@oneid.on.ca                                                                                         |                                                                                  |    |
|     |              | A portal account gives you acc                                 | LOG IN<br>ess to the secure content and applications for which you are enrolled                                        | i.                                                                               |    |
|     |              | Your ONE® ID login is protect<br>or read our privacy statement | ed by eHealth Ontario to prevent fraudulent access to your account. Fi<br>o find out about the information we collect. | ind out how your account is protected,                                           |    |
|     |              | Return to Home.                                                |                                                                                                    |                                                                                  |    |
|     |              |                                                                |                                                                                                    |                                                                                  | 10 |

- •And enter your user name, which is in the format *firstname.lastname@oneid.on.ca*
- •Enter your secret password
- •And click Log In

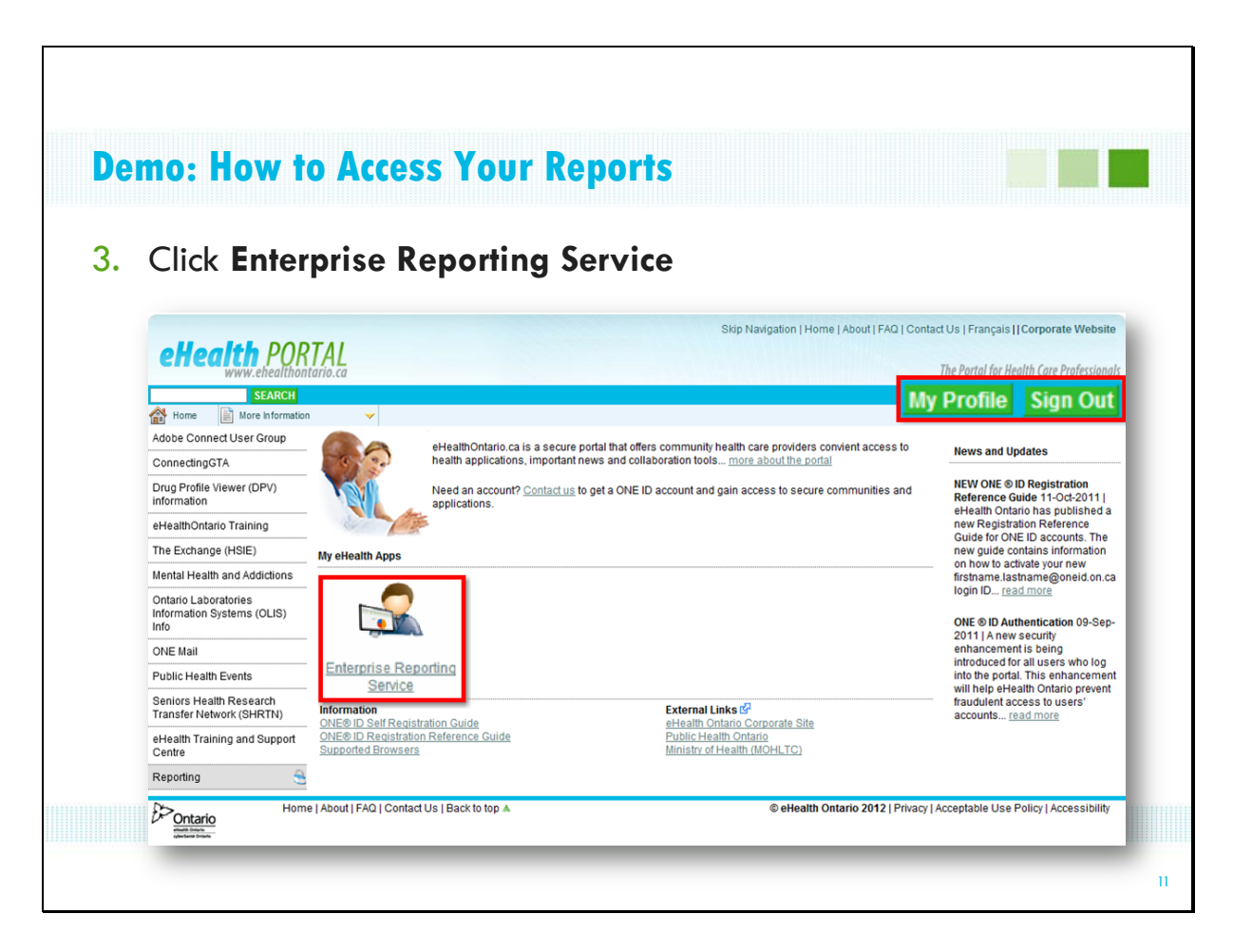

- •Here we are, logged in to the portal. Notice the differences from the previous view of the portal:
- There are these 2 buttons in the corner:
  - My Profile takes you into your account (or profile) so that you can manage it, i.e. change your password, update your personal information
  - Sign Out, which of course, allows you to exit the portal when you are finished with ERS
- •Only the applications you have access to will be available in My eHealth Apps
- •Click Enterprise Reporting Service

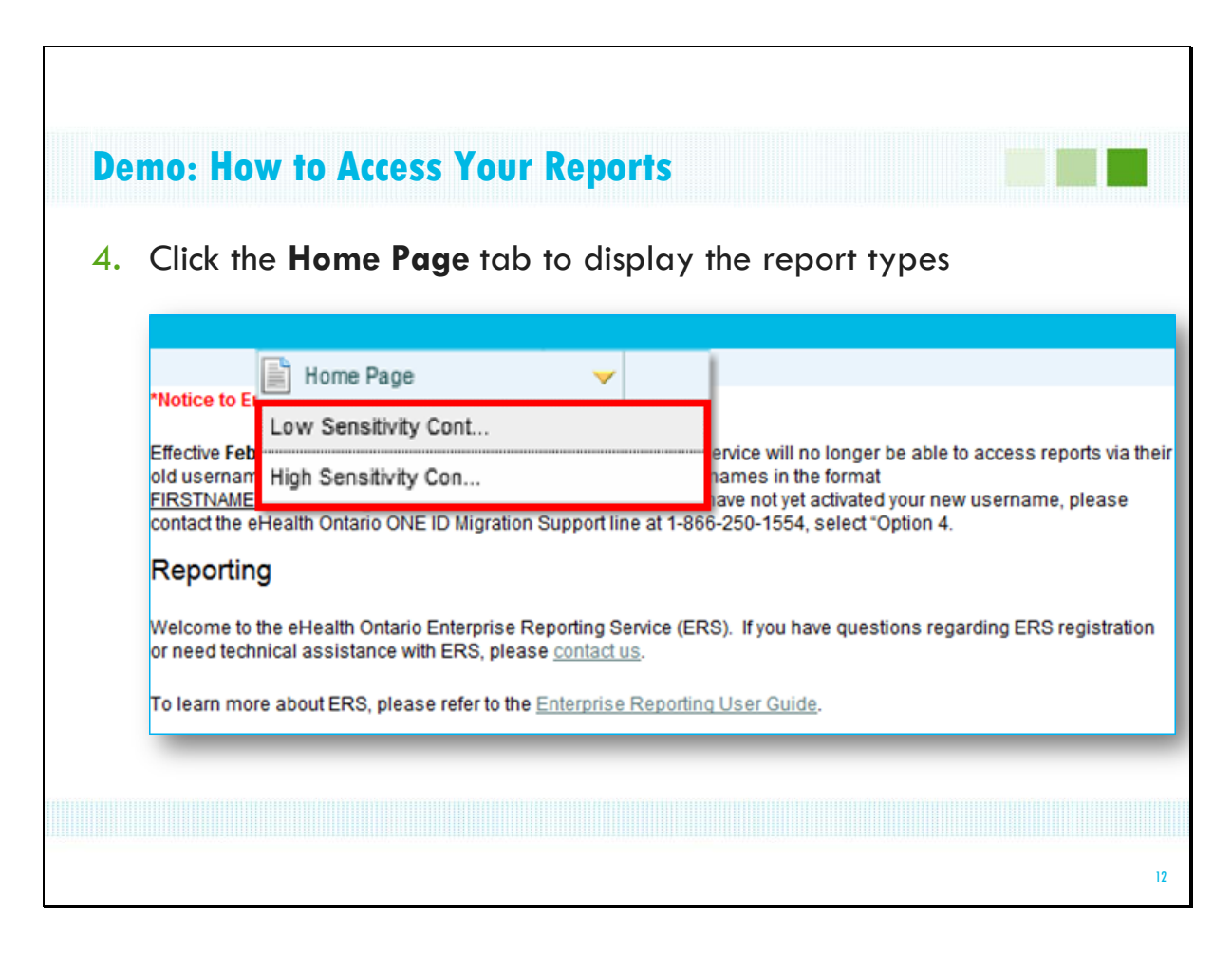

•The Enterprise Reporting System home page displays.

•Clicking the **Home Page tab** at the top of the screen displays the report types we've reviewed today. You would click your selection.

•Instructor Note: "Cont" stands for "content"

|       |                                               | SAMPLE    |
|-------|-----------------------------------------------|-----------|
|       | Low Sensitivity Cont 🗸                        |           |
| Low S | iensitivity - Cognos Navigator                |           |
| Cogn  | os : Public Folders : NonSensitive : ODB ID N | umber 🖻   |
|       | Name 0                                        | Action    |
|       | AD Hoc Reports Group                          | More More |
|       | DPV Application                               | More More |
|       | Reporting Registration Reports                | More More |

The breadcrumb trail at the top indicates the report category selected (low or high sensitivity) and your organization's identifying number. The rest of the entries in this bar stay the same.

| _    | , , , , , , , , , , , , , , , , , , ,      | SAMPLE D    |
|------|--------------------------------------------|-------------|
|      | Low Sensitivity Cont 💙                     |             |
| Low  | Sensitivity - Cognos Navigator             |             |
| Cogn | os : Public Folders : NonSensitive : ODB : | ID Number 🖻 |
|      | Name 0                                     | Actions     |
|      | AD Hoc Reports Group                       | More.       |
|      | DPV Application                            | More.       |
|      | Reporting Registration Reports -           | More.       |

Reports are organized into folders, similar to the filing structure you may be using on your computer.

There are 3 broad categories of folders:

- the Ad Hoc Reports folder is intended for special request reports and is not currently in use
- the DPV Application folder is where you will find the reports pertaining to DPV usage for your organization
- and the Reporting Registration Reports, which is where reports pertaining to use of the Enterprise Reporting System by people in your organization are stored

Here, you would click the folder you're interested in.

|          |                       |                |              |              | SAMPLE       |
|----------|-----------------------|----------------|--------------|--------------|--------------|
|          | Low Sensitivi         | ty Cont        | ~            |              |              |
| Low Ser  | isitivity - Cognos Na | vigator        |              |              |              |
| Cognos   | : Public Folders : N  | IonSensitive : | ODB : ID Nun | nber : DPV A | oplication 🖻 |
| ~        | Name Ø                | hall Deced C   |              | 1            | Act          |
|          | Number of Authorize   | d DPV Lisers [ | etailed 🗔    |              |              |
| <u> </u> | NUTTION OF AUTOMOTION |                | 10101122     |              |              |

In this screen shot, DPV Application has been selected. Notice that it is added to the end of the breadcrumb trail.

Here are the folders for the 2 low sensitivity reports . . . Adoption and Number of Authorized Users. Again, you can see the original audience for these reports in the folder name. The Hospital Adoption Detail Report contains adoption reports for both hospitals and CHCs.

You would click the folder you're interested in.

| emo: How to Access Your Reports           |                                         |
|-------------------------------------------|-----------------------------------------|
|                                           |                                         |
|                                           |                                         |
|                                           | SAMPLED                                 |
| Low Sensitivity Cont 👻                    |                                         |
| Low Sensitivity - Cognos Navigator        | Stration Departs                        |
| Users                                     | stration Reports : Number of Authorized |
|                                           | Entries: 1 - 10 🖊                       |
| Name                                      | Actions                                 |
| DPVSYS REGISTRATION AUTHORIZED 201107.pdf | 😭 📭 More                                |
| DPVSYS REGISTRATION AUTHORIZED 201108.pdf | 📸 🛅 More                                |
| DPVSYS REGISTRATION AUTHORIZED 201109.pdf | 🗃 値 More                                |
| DPVSYS REGISTRATION AUTHORIZED 201110.pdf | 🖆 💽 More                                |
| DPVSYS REGISTRATION AUTHORIZED 201111.pdf | More                                    |
| DPVSYS REGISTRATION_AUTHORIZED_201112.pdf | More                                    |
| DPVSYS REGISTRATION AUTHORIZED 201201.pdf | More                                    |
| DPVSYS REGISTRATION AUTHORIZED 201202.pdf | More                                    |
| DPVSYS REGISTRATION AUTHORIZED 201203.pdf | 🖼 🖷 More                                |
| DPVSYS REGISTRATION AUTHORIZED 201204.pdf | More                                    |
|                                           |                                         |
|                                           |                                         |
|                                           |                                         |

Here, "Number of Authorized DPV Users" was clicked.

To navigate to the newest report, you have a couple of choices:

- You can click these navigation buttons to move through the other pages of reports.
- Clicking the Move to End button will take you to the most recent report.
- Or, your other choice is to resort the reports into reverse chronological order newest to oldest by clicking this button

•To view a report, click on its name.

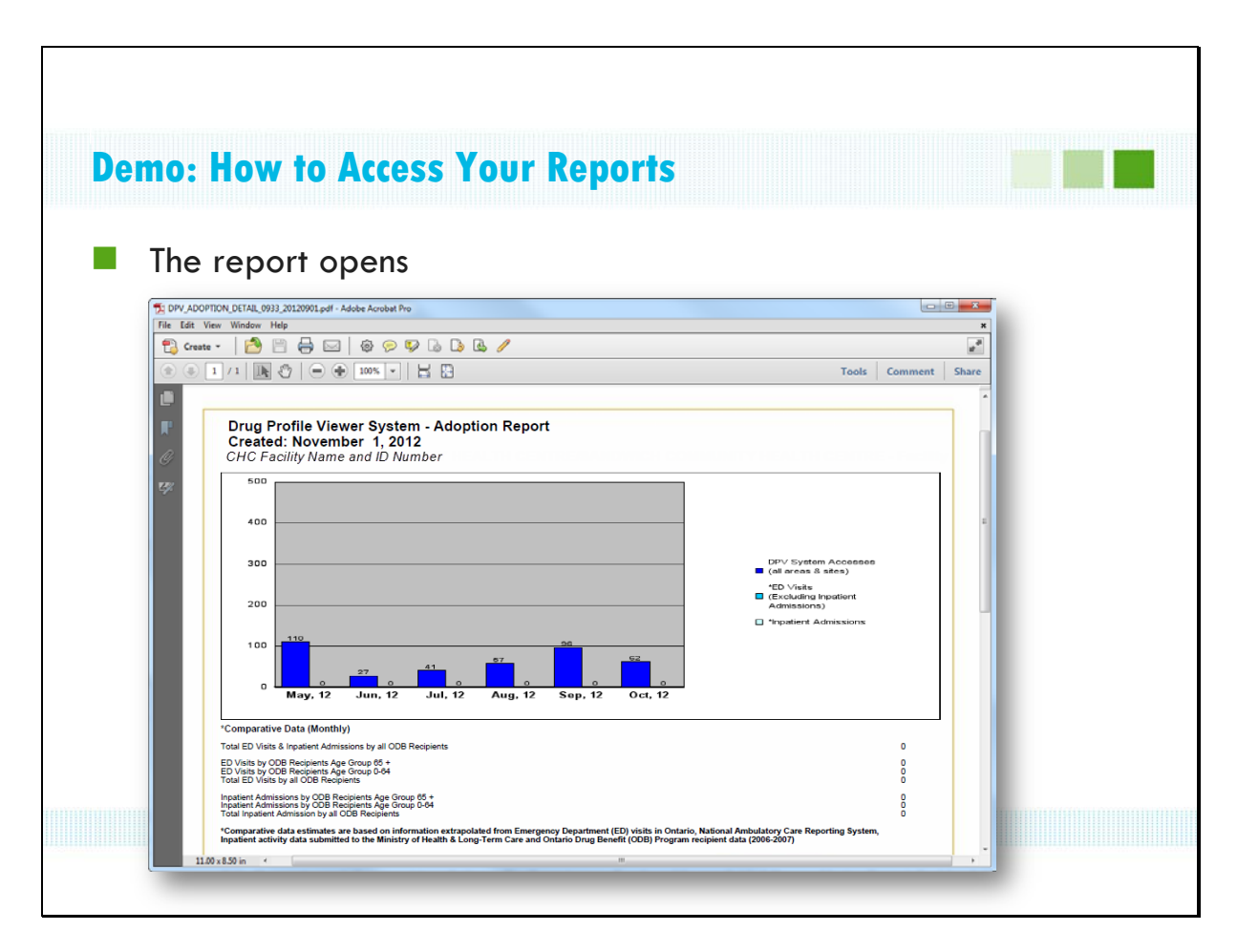

•The report opens in the appropriate application— pdf's will open in your pdf reader and the spreadsheets will open in Excel (or whatever spreadsheet application you use).

•You can print or save the report as you would any other file opened in that application.

| I. Se   | Elect High Sensitivity from the drop                     | o down menu                | SAMPLE DAT       |
|---------|----------------------------------------------------------|----------------------------|------------------|
| Low Sen | sitivity - Cognos Navigator                              |                            | 8 ? 🗾 🗆          |
| Cognos  | Public Folders : NonSensitive : ODB : ODB : DPV Register | tration Reports : Number o | f Authorized DPV |
| Users 🖄 |                                                          | Entries: 1 - 10            |                  |
|         | Name 🔺                                                   | Actions                    |                  |
|         | PVSYS REGISTRATION AUTHORIZED 201107.pdf                 | 😭 🚺 More                   |                  |
|         | DPVSYS REGISTRATION AUTHORIZED 201108.pdf                | More                       |                  |
|         | DPVSYS REGISTRATION AUTHORIZED 201109.pdf                | More                       |                  |
|         | DPVSYS REGISTRATION AUTHORIZED 201110.pdf                | More                       |                  |
|         | DEVENS REGISTRATION AUTHORIZED 201112 pdf                | More                       |                  |
|         | PVSVS REGISTRATION AUTHORIZED 201112.pdf                 | More                       |                  |
|         | PVSYS REGISTRATION AUTHORIZED 201202 pdf                 | More                       |                  |
|         | PVSYS REGISTRATION AUTHORIZED 201203.pdf                 | More                       |                  |
|         |                                                          |                            |                  |

Now let's look at accessing High Sensitivity reports. Its pretty much the same as for Low Sensitivity except that, because of the sensitive information these reports contain, you must enter additional credentials.

Assuming you are already logged into the ERS system and want to review the high sensitivity ones, you can click the drop arrow beside Low Sensitivity here and choose High Sensitivity

|      | High Se            | insitivity Con   | -          | SAMUPH  | E DA |
|------|--------------------|------------------|------------|---------|------|
| Sens | itive Cognos Navi  | gator            |            |         |      |
| Cogn | os : Public Folder | rs : Sensitive : | ODB : ID N | umber 🖻 |      |
|      | Name 🕸             |                  |            | Actions |      |
|      | Ad Hoc Reports     | Group 🗗          |            | More    |      |
|      | DPV Audit Repo     | orts 🔿           |            | More    |      |

The High Sensitivity report folders display.

They are similar to the Low Sensitivity ones:

- Ad Hoc Reports folder for special request reports (not currently used)
- DPV Audit Reports contain both types of high sensitivity reports

|          | 📄 Higi         | h Sensitivity Con. |                     |             | SAMPLE  |
|----------|----------------|--------------------|---------------------|-------------|---------|
| Sens     | itive Cognos N | lavigator          |                     |             |         |
| Coqn     | Name 8         | Iders : Sensitiv   | <u>e : ODB : ID</u> | Number : Di | Action  |
|          | Denial of Ac   | cess Detail Re     | € frog              |             | Mor     |
| <u> </u> | Hospital Au    | dit Trail Report   | 2                   |             | Mor Mor |

Here, DPV Audit Reports was selected.

There are folders for each of the high sensitivity report types. Click the folder you're interested in.

|              |                                                                                                    | SAMPLE DA                 |
|--------------|----------------------------------------------------------------------------------------------------|---------------------------|
| Sensit       | ive Cognos Navigator                                                                                   |                           |
| <u>Coqno</u> | s : Public Folders : Sensitive : ODB: ID Number : DPV Audit Reports : Hospital Aud                     | it Trail Report 🕑 Actions |
|              | DPV HOSPITAL AUDIT TRAIL REPORT 0365 20120602.xht<br>DPV HOSPITAL AUDIT TRAIL REPORT 0365 20120702.xht |                           |
|              | DPV HOSPITAL AUDIT TRAIL REPORT 0365 20121002.xht<br>DPV HOSPITAL AUDIT TRAIL REPORT 0365 20121202.xht |                           |
|              |                                                                                                    |                           |
|              |                                                                                                    |                           |
|              |                                                                                                    |                           |
|              |                                                                                                    |                           |

•The list of reports displays. Notice that these are in XHT format — these open in the spreadsheet application you have on your computer.

•Click the report you're interested in.

| Enter your P                                             | N and the current token code; click <b>Confirm</b>                                                                                   |
|----------------------------------------------------------|----------------------------------------------------------------------------------------------------|
| Ontario                                                  | ONE ID                                                                                                    |
| cyberSanté Ontario                                       | RSA Token Challenge                                                                                                    |
| On this screen you should<br>You must then click on the  | enter FIN and Secure FORET Number<br>enter the PIN you have previously created for this token and the number displayed on the token. |
| If you are using your token<br>eHealth Ontario Service D | for the first time and have not previously created a PIN for it, or the PIN has been reset by the                                    |
| Click here if you would like                             | futher information about the completion of this screen.                                                                              |
| Username firstnam                                        | ie.lastname@oneid.on.ca                                                                                                    |
| PIN                                                      | Leave this field blank if a PIN needs to be created for this token.                                                                  |
| Tokencode                                                |                                                                                                    |
|                                                          |                                                                                                    |

The first time you select a high sensitivity report during a session, you will see this screen, prompting you to enter the additional credentials I mentioned. The additional credential is an RSA token, provided to you as a result of your enrolment into the High Sensitivity ERS reports.

You enter the PIN you selected for your RSA Token and in the 2<sup>nd</sup> box, the 6 digit code displayed on the front of the token. Then you click **Confirm**.

Once you've completed these steps, you do not have to re-enter these credentials for the rest of the current session with ERS. Which means that as long as you do not log out, you can move between high and low sensitivity reports.

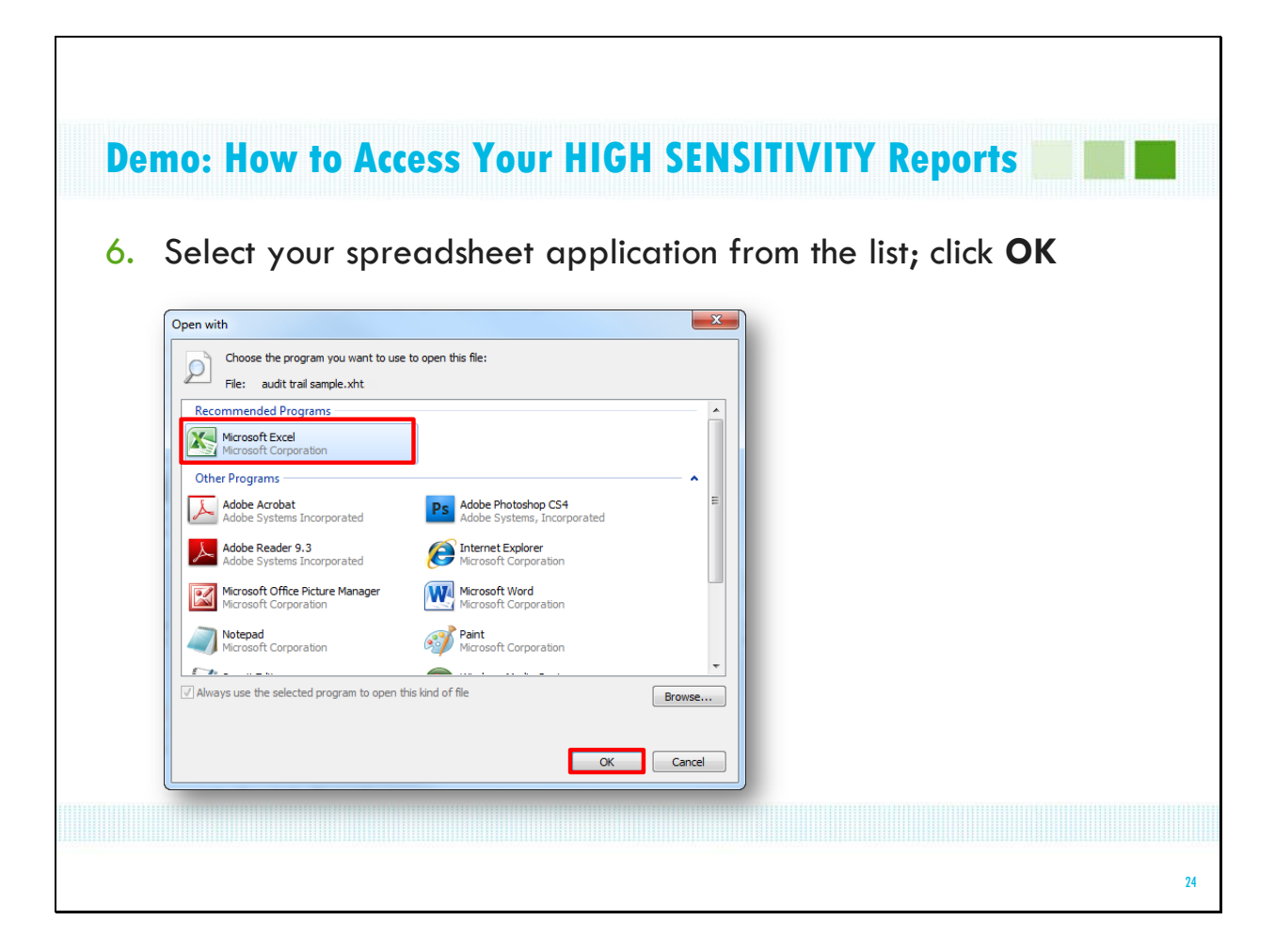

If this dialog box appears, it means that your computer doesn't know what application or program to open the file in.

Select Excel (or whatever spreadsheet application you use) and click **OK**.

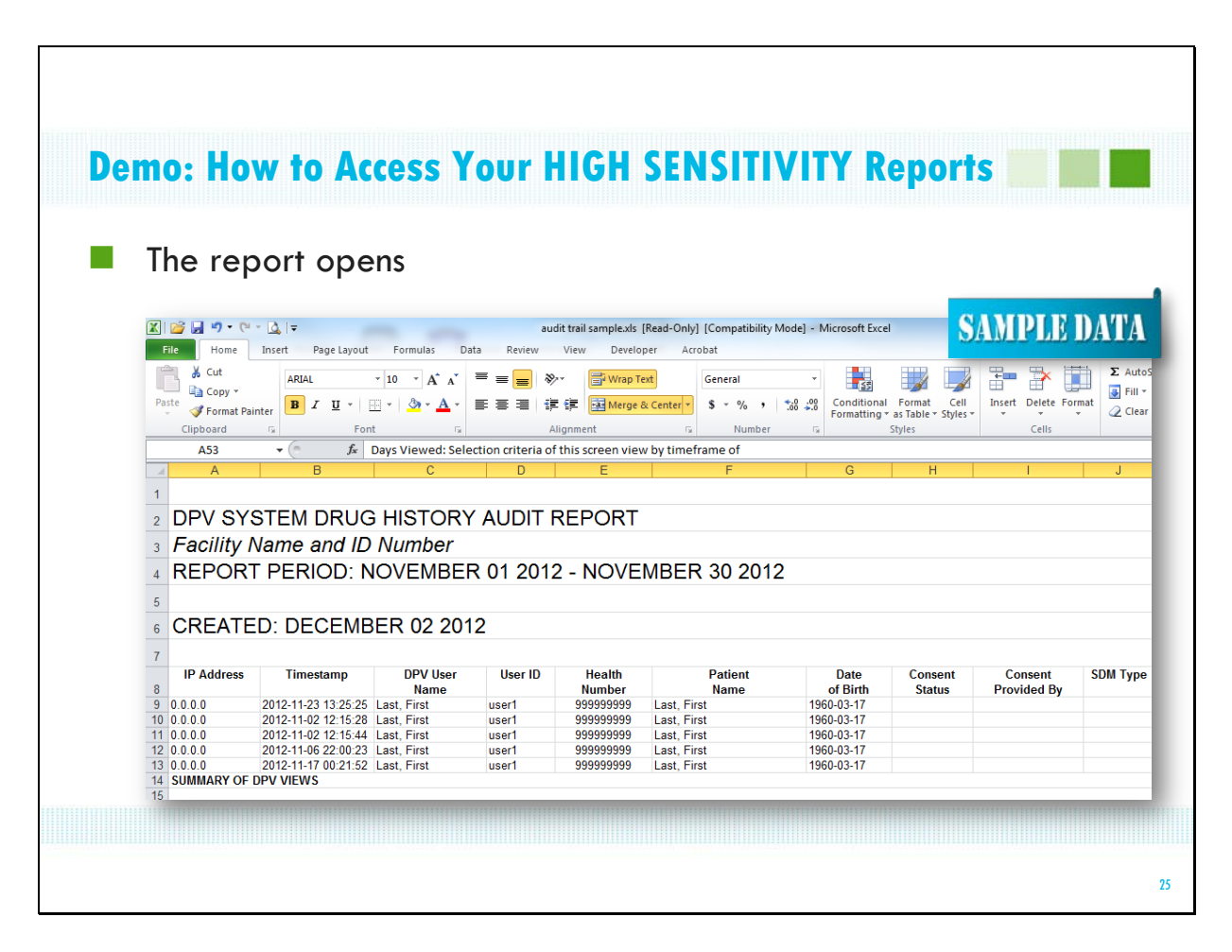

•The report opens in the selected application

|                                                            |                                                        | والعادين أوجوا                                                                                                    |                                                                                |                                                                                                    |  |
|------------------------------------------------------------|--------------------------------------------------------|----------------------------------------------------------------------------------------------------|--------------------------------------------------------------------------------|----------------------------------------------------------------------------------------------------|--|
| wnen you d                                                 | ire tini                                               | snea with                                                                                                    | your reports                                                                   |                                                                                                    |  |
|                                                            |                                                        |                                                                                                    |                                                                                |                                                                                                    |  |
| Click Sig                                                  | n Out                                                  |                                                                                                    |                                                                                |                                                                                                    |  |
|                                                            |                                                        |                                                                                                    |                                                                                |                                                                                                    |  |
|                                                            |                                                        |                                                                                                    | Skip Navigation   Home   About   FAQ   Contact Us   Français    Corporate Webs |                                                                                                    |  |
| eHealth POR                                                | TAL                                                    |                                                                                                    |                                                                                |                                                                                                    |  |
| www.ehealthon                                              | tario.ca                                               |                                                                                                    |                                                                                | The Portal for Health Care Professio                                                                       |  |
| SEARCH                                                     |                                                        |                                                                                                    |                                                                                | My F Sign O                                                                                                |  |
| Adobe Connect User Group                                   |                                                        |                                                                                                    |                                                                                |                                                                                                    |  |
| ConnectingGTA                                              |                                                        | eHealthOntario.ca is a secure portal that offers community health care providers convient access to<br>health applications, important news and collaboration tools <u>more about the portal</u> |                                                                                | News and Updates NEW ONE ® ID Registration Reference Guide 11-0ct-2011                                     |  |
| Drug Profile Viewer (DPV)<br>information                   | YOU                                                    | Need an account? <u>Contact us</u> to get a ONE ID account and gain access to secure communities and<br>applications.                                                                           |                                                                                |                                                                                                    |  |
| eHealthOntario Training                                    |                                                        |                                                                                                    |                                                                                | new Registration Reference                                                                                 |  |
| The Exchange (HSIE)                                        | My eHealth Apps                                        |                                                                                                    |                                                                                | new guide contains information                                                                             |  |
| Mental Health and Addictions                               |                                                        |                                                                                                    |                                                                                | on how to activate your new<br>firstname.lastname@oneid.on                                                 |  |
| Ontario Laboratories<br>Information Systems (OLIS)<br>Info |                                                        |                                                                                                    |                                                                                | ONE ® ID Authentication 09-S                                                                               |  |
| ONE Mail                                                   | Enterprise Report                                      | ing                                                                                                    |                                                                                | 2011   A new security<br>enhancement is being                                                              |  |
| Public Health Events                                       | Service                                                |                                                                                                    |                                                                                | introduced for all users who lo<br>into the portal. This enhancem                                          |  |
| Seniors Health Research<br>Transfer Network (SHRTN)        | Quicklinks Information ONE® ID Solf Registration Cuide |                                                                                                    | External Links 🚱                                                               | <ul> <li>will help eHealth Ontario preve<br/>fraudulent access to users'<br/>accounts read more</li> </ul> |  |
| eHealth Training and Support Centre                        | ONE® ID Registrati<br>Supported Browser                | ion Reference Guide                                                                                                    | Public Health Ontario<br>Ministry of Health (MOHLTC)                           |                                                                                                    |  |
|                                                            |                                                        |                                                                                                    |                                                                                |                                                                                                    |  |

- •When you're finished with your reports, close any ones that you have open
- •Click Sign Out
- •And close the browser window

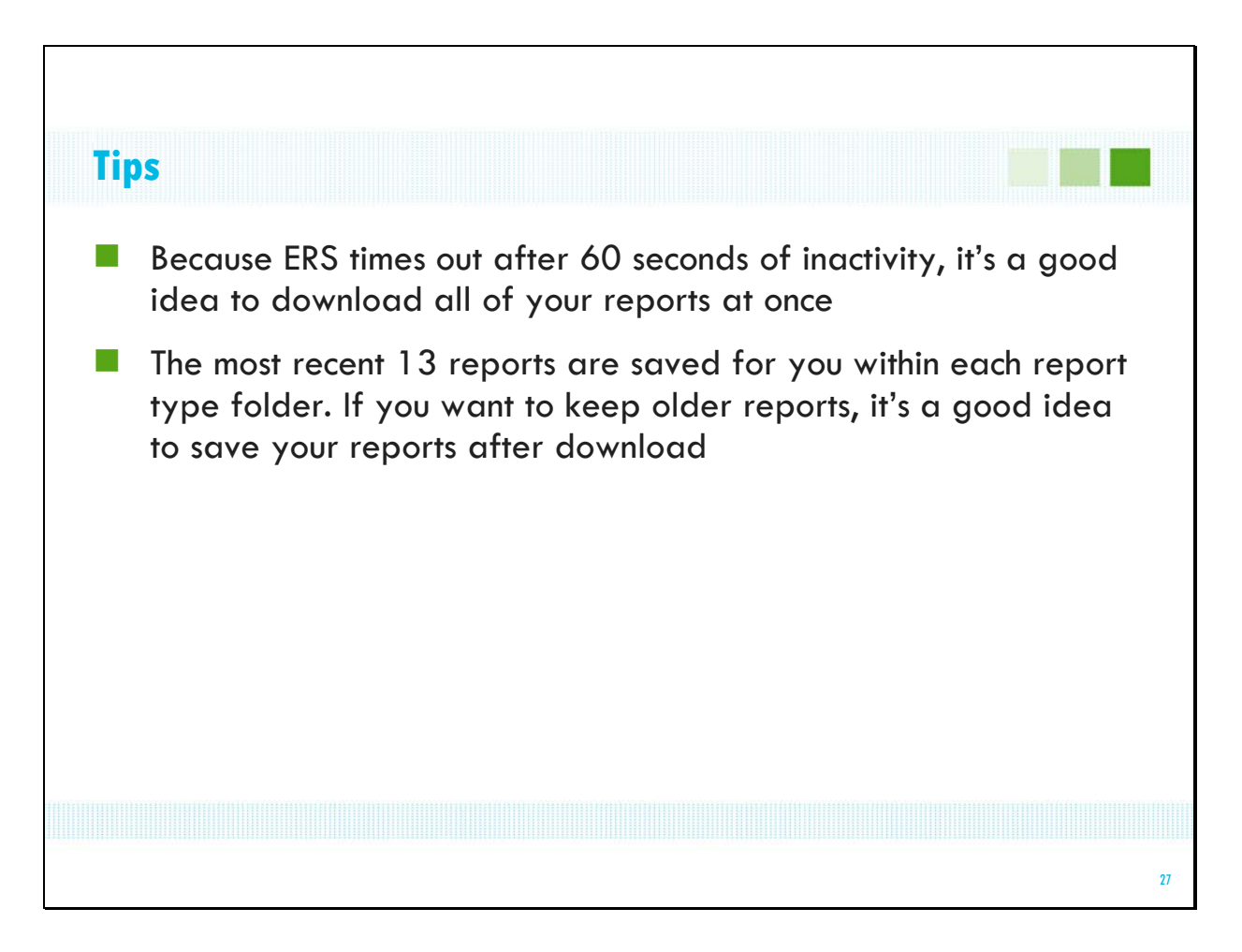

## Tips for Using ERS

•First, because ERS times out after 60 seconds of inactivity, we recommend downloading all of your reports at once and then reviewing them

•Only the most recent 13 reports are saved for you within each report type folder. Therefore, if you want to keep older reports, we recommend saving your reports to a secure location after download.

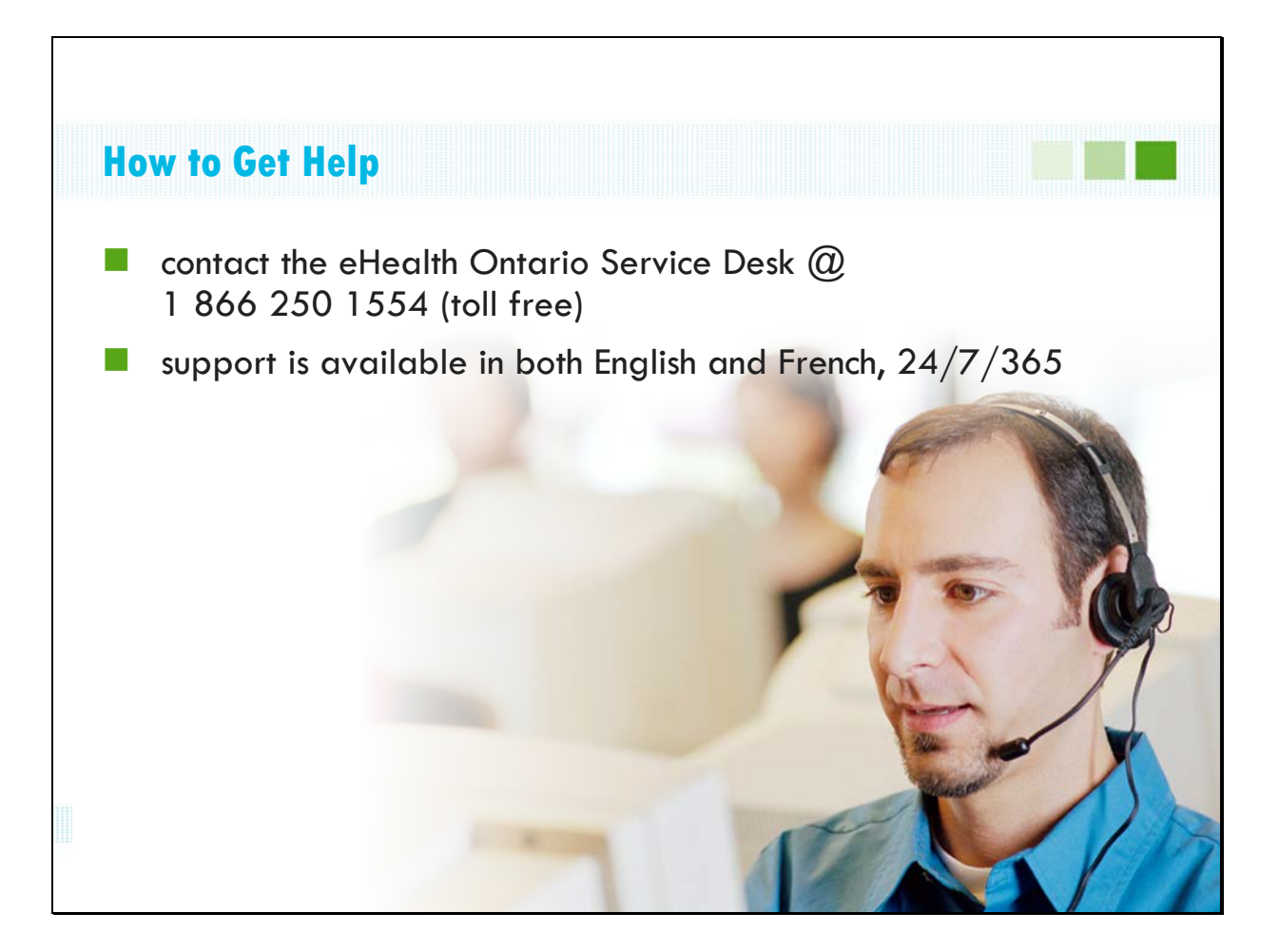